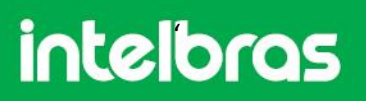

#### Configuração Placa Voip Ponto a Ponto

Caro cliente, atendendo a sua solicitação de auxílio no processo de configuração da placa VoIP na central Impacta, segue um passo-a-passo para ajudar a visualização.

Abra o software de programação. Clique na opção VOIP, depois opção configuração conforme as imagens:

| <u>A</u> rquivo    |               |
|--------------------|---------------|
| <u>C</u> alendário |               |
| <u>P</u> ortas     | Ponto a ponto |
| <u>R</u> oteamento | Ргоху         |
| <u>S</u> istema    |               |
| VOIP               |               |
| <u>M</u> anutenção |               |
| Ajuda              |               |
| Encerrar           |               |

Aparecerá a seguinte imagem:

| VOIP                     |                     |
|--------------------------|---------------------|
| IP da porta WAN          | 192 . 168 . 1 . 254 |
| Máscara de rede WAN      | 255 . 255 . 255 . 0 |
| Default gateway          | 192 . 168 . 1 . 1   |
| DNS VOIP primário        | 192 . 168 . 1 . 1   |
| DNS VOIP secundário      | 192 . 168 . 1 . 1   |
| IP NAT                   |                     |
| Faixa RTP mínimo         | 30000               |
| Faixa RTP máximo         | 65000               |
| Número de canais VOIP    | 0 🔻                 |
| Slot VOIP                | 1 💌                 |
| Porta de sinalização SIP | 5060                |
| DTMF                     | RFC2833 🔻           |

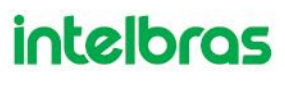

**IP da porta WAN** – Endereço IP que será destinado a placa VoIP, sendo um número livre na rede(rede interna).

**Máscara de rede WAN** – Se refere a quantidade de Ips possíveis na rede sendo normalmente 255.255.255.0 (256 possibilidades, de 0 a 255) conforme o exemplo.

**Default gateway** – Número de IP interno da máquina que provê endereços para os outros computadores da rede (podendo ser um modem, roteador ou servidor).

**DNS VOIP primário e secundário** – O endereço DNS normalmente já é adquirido dinamicamente pelo gateway podendo ser colocado o mesmo endereço conforme o exemplo.

Para visualizar algumas dessas opções vá em um computador que esteja na mesma rede e que possua o sistema operacional **Windows**, vá no Iniciar, executar (em alguns casos aparece **Pesquisar programas e arquivos**) ou uma outra forma de chegar a essa opção é segurar o botão do windows (botão entre o Ctrl e o Alt do teclado) + a letra R. Abrirá o **executar** (Run se o windows for inglês), digite **cmd** conforme a imagem:

| 🗁 Execu        | tar                                                                                                    | × |
|----------------|----------------------------------------------------------------------------------------------------|---|
|                | Digite o nome de um programa, pasta, documento ou<br>recurso da Internet e o Windows o abrirá para você. |   |
| <u>A</u> brir: | cmd                                                                                                    | • |
|                |                                                                                                    |   |
|                | OK Cancelar <u>P</u> rocurar.                                                                            |   |
|                |                                                                                                    |   |

Em seguida dê **Ok**. abrirá o prompt de comandos do **DOS** (tela preta), nesta tela digite ipconfig e pressione **Enter**, aparecerão alguns dos itens comentados a ser configurados (**Máscara de Sub-rede e Gateway**). Conforme imagem:

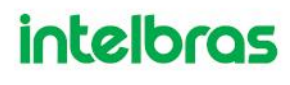

| C:\Windows\system32\cmd.exe                                                                                                    | -   <b>-   x</b> |
|----------------------------------------------------------------------------------------------------|------------------|
| Adaptador de Rede sem Fio Conexão de Rede sem Fio:                                                                                     | <b>^</b>         |
| Estado da mídia : mídia desconectada<br>Sufixo DNS específico de conexão : intelbras.local                                             |                  |
| Adaptador Ethernet Conexão local:                                                                                                    |                  |
| Sufixo DNS específico de conexão:   Endereço IPv6 de link local:   Fodemeço IPv4   Máscara de Sub-rede   Gateway Padrão:   192.168.1.1 |                  |
| Adaptador de túnel isatap.{1B1ECE78-232C-49D7-B915-7B5210CD5355>:                                                                      |                  |
| Estado da mídia mídia desconectada<br>Sufixo DNS específico de conexão :                                                               |                  |
| Adaptador de túnel Teredo Tunneling Pseudo-Interface:                                                                                  |                  |
| Estado da mídia mídia desconectada<br>Sufixo DNS específico de conexão :                                                               |                  |

Dando continuidade aos outros itens:

IP para NAT – Endereço IP fixo externo, fornecido pelo provedor de banda larga (consulte o provedor). OBS: Caso seja feita a interligação apenas em uma rede corporativa, não é necessário preencher o IP para NAT.

Faixa RTP mínimo e máximo – Estes itens estão relacionados a faixa de portas por onde o tráfego de voz irá passar. OBS: As centrais que irão se comunicar devem estar com a mesma faixa de RTP para que o VoIP funcione.

**Número de Canais VoIP** – Deve ser preenchido com a quantidade de canais disponíveis para comunicação (de acordo com a placa VoIP adquirida).

**Slot VoIP** – slot na placa base onde está conectada a placa VoIP. Colocar a numeração.

Impacta 16: deve ser conectada na opcional 1 (slot 6) ou opcional 2 (slot 7).

**Impacta 68**: conectada na opcional 1 (slot 13) ou opcional 2 (slot 14) ou opcional 3 (slot 15).

Impacta 94/140/220: É conectada em uma posição fixa da placa base de acessórios.

**Porta de Sinalização SIP** – Porta por onde ocorre a troca de sinalizações do VoIP. Por padrão a porta utilizada é a 5060.

**DTMF** – A configuração pode ser via RFC 2833 (via áudio), IN\_BAND (via sinalização) ou SIPINFO (protocolo VoIP). Caso utilize uma operadora VoIP (placa com autenticação) consulte a mesma referente a forma de configuração. Se a conexão for ponto-a-ponto sugerimos RFC 2833, neste caso deve haver a mesma configuração nas duas pontas.

Próximo passo é a configuração dos ramais que utilizarão o VoIP e sua respectiva numeração. Para isso vá no menu **VoIP**, opção **ponto a ponto**. Conforme s imagens:

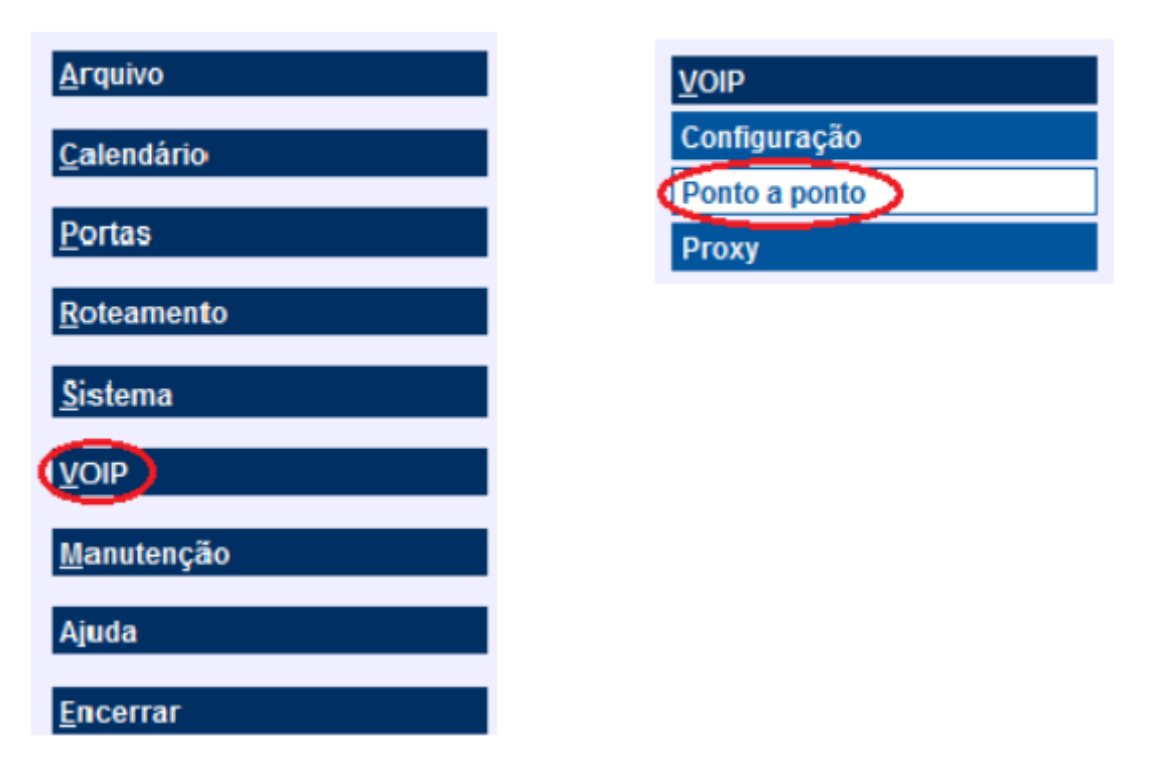

Aparecerá Numeração com as configurações de Número interno e Número externo:

| Numeração      |                   |
|----------------|-------------------|
| Número interno | 200 [01-01] 🔹     |
| Número externo | 200               |
|                | Adicionar Remover |

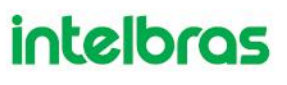

ATENÇÃO: No exemplo acima o número interno ficou com o mesmo número externo, no entanto ao interligar centrais o número externo NÂO pode ser repetido em outras centrais. Caso contrário as mesmas não conseguirão se comunicar utilizando VoIP.

Após marcadas as opções do 1º ramal caso queriam seguir a sequência clique em **Adicionar**, ao clicar em adicionar repetidas vezes serão adicionados os ramais na sequência. Coloque todos os ramais que deverão receber ligações VoIP com os respectivos números externos. Clique em **Salvar** e em seguida **Fechar**.

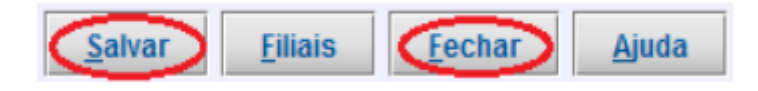

Continuando deve ser criada uma rota para o VoIP. Para isso vá no menu em **Roteamento** em seguida a opção **Configuração de rota** depois clique em **Novo**. Conforme imagens:

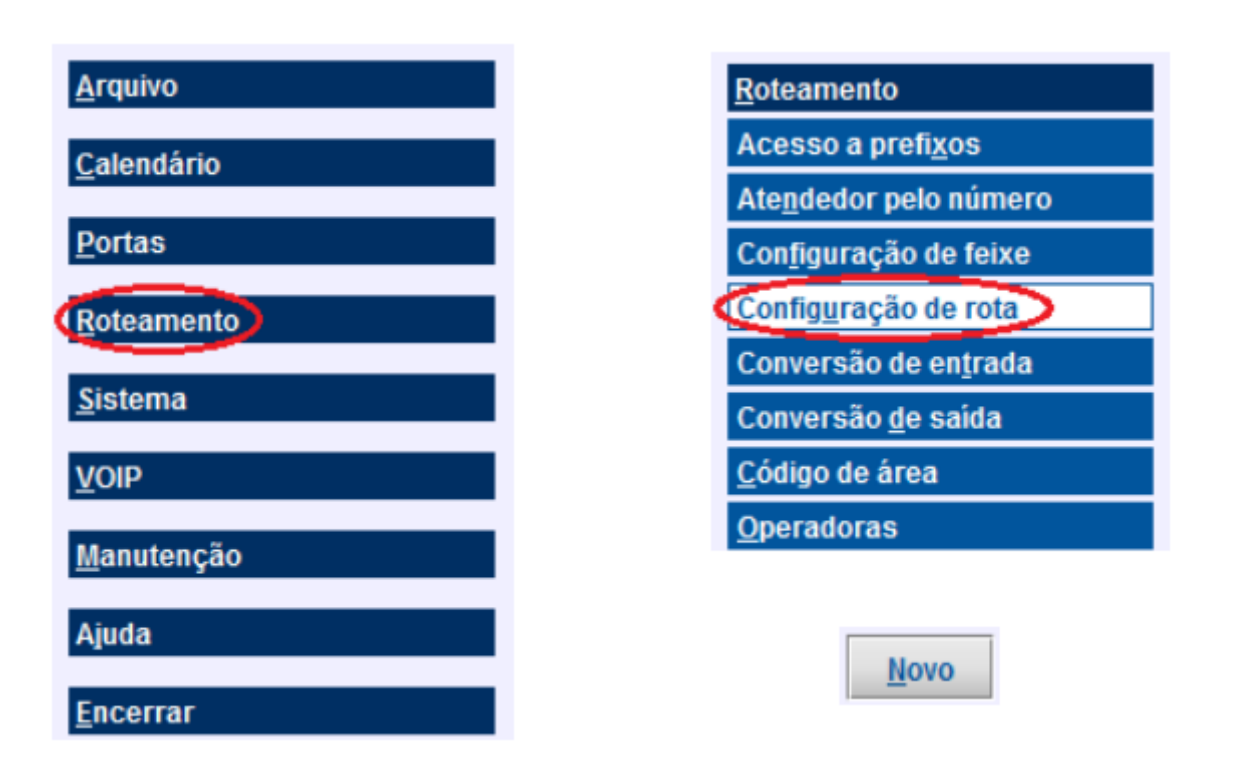

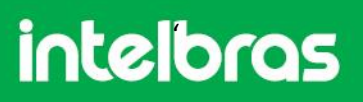

Selecione uma Rota de 1 a 8. Escolha o Tipo de rota como dedicada e informe um código de Acesso, depois clique em Salvar. Abaixo um exemplo:

| Configuração de rota - Novo |            |
|-----------------------------|------------|
| Rota                        | Rota 1 🔹   |
| Тіро                        | Dedicada 🗸 |
| Acesso                      | 81         |
| SubSistema                  |            |

Após essa etapa é necessária a criação de um feixe. Menu **Roteamento, Configuração de feixe** clique em **Novo**. Abaixo imagens:

| <u>A</u> rquivo    | <u>R</u> oteamento            |
|--------------------|-------------------------------|
| Calendário         | Acesso a prefi <u>x</u> os    |
|                    | Atendedor pelo número         |
| <u>P</u> ortas     | Configuração de feixe         |
| Roteamento         | Config <u>u</u> ração de rota |
|                    | Conversão de en <u>t</u> rada |
| <u>S</u> istema    | Conversão <u>d</u> e saída    |
| VOIP               | <u>C</u> ódigo de área        |
| <u>M</u> anutenção | <u>O</u> peradoras            |
| Ajuda              | Novo                          |
| <u>E</u> ncerrar   |                               |

Coloque o **Nome** do feixe e selecione o **Tipo de juntor** como Juntor IP, abaixo exemplo:

| Feixe - Novo   |               |
|----------------|---------------|
| Nome           | VOIP          |
| Tipo de juntor | Juntor IP 🛛 🔻 |

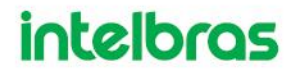

Faça a associação do Feixe atual VOIP com o Juntor conforme exemplo:

| Juntores do feixe |             |           |  |
|-------------------|-------------|-----------|--|
| Juntor            | Feixe atual | Associado |  |
|                   |             |           |  |
|                   |             |           |  |
|                   |             | $\frown$  |  |
| VOIP1             | VoIP        |           |  |
| VOIP2             | VoIP        |           |  |

Depois Salvar e Fechar:

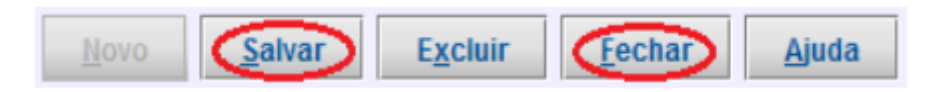

Em seguida serão adicionados os ramais da central remota. Para isso vá no menu VOIP, em seguida opção Ponto a ponto, depois na opção Filiais. Abaixo as imagens:

| <u>A</u> rquivo    |                |         | VOIP                    |       |
|--------------------|----------------|---------|-------------------------|-------|
| <u>C</u> alendário |                |         | Configura<br>Ponto a po | cão   |
| <u>P</u> ortas     |                |         | Ргоху                   |       |
| <u>R</u> oteamento |                |         | <u>M</u> anutenç        | ão    |
| <u>S</u> istema    |                |         | Ajuda                   |       |
|                    |                |         | <u>E</u> ncerrar        |       |
| <u>M</u> anutenção |                |         |                         |       |
| Ajuda              |                |         |                         |       |
| <u>E</u> ncerrar   |                |         |                         |       |
|                    | <u>S</u> alvar | Eiliais | <u>F</u> echar          | Ajuda |

# Imagens ilustrativas

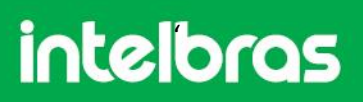

Em seguida vá em **Novo:** 

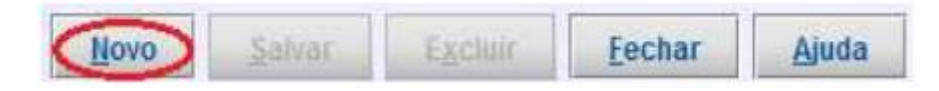

Abrirá uma janela de configuração, VOIP ponto a ponto filial – Novo, abaixo um exemplo:

| VOIP ponto a ponto filial - Novo |                    |
|----------------------------------|--------------------|
| Localidade                       | São Paulo          |
| IP                               | 200 . 45 . 24 . 68 |
| Rota                             | Rota 1 🗸 👻         |

Localidade – Cidade onde está instalada a central, ATA ou Telefone IP.

IP – Endereço IP fixo externo da central, ATA ou Telefone IP remoto;

**Rota** – Rota que está configurada para acesso ao VoIP, no exemplo a rota 1.

Continuando com o plano de Numeração, abaixo um exemplo, onde é criada a associação de um número interno a um número externo:

| Numeração      |                   |
|----------------|-------------------|
| Número interno |                   |
| Número externo |                   |
|                | Adicionar Remover |
| Número interno | Número externo    |
| 30             | 30                |
| 31             | 31                |
| 32             | 32                |
| 33             | 33                |
| 34             | 34                |
| 35             | 35                |

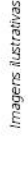

Número Interno – Plano de numeração interna da central (das centrais interligadas), ATA ou Telefone IP.

**Número Externo** – Plano de numeração externo da central, se refere ao número que será discado nas outras centrais para chamar ramais internos VoIP (ATA ou telefone IP).

ATENÇÃO: Mais uma vez no exemplo acima o número interno ficou com o mesmo número externo, no entanto ao interligar centrais o número externo NÂO pode ser repetido em outras centrais. Caso contrário as mesmas não conseguirão se comunicar utilizando VoIP.

Feita tal associação clique em Salvar em seguida Fechar.

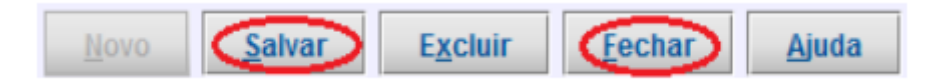

Dando continuidade, a próxima etapa é permitir o acesso a rota para os ramais desejados. Para isso vá no menu **Portas, Ramais,** selecione o ramal desejado (exemplo 200):

| <u>A</u> rquivo    |                         |             |
|--------------------|-------------------------|-------------|
| <u>C</u> alendário |                         |             |
| Portas             |                         |             |
| <u>R</u> oteamento |                         | Ramais      |
| <u>S</u> istema    |                         | 200 [01-01] |
| VOID               |                         | 201 [01-02] |
|                    | Portas                  | 202 [01-03] |
| Manutenção         | <u>G</u> rupo de ramais | 203 [01-04] |
| manatongao         | Juntores                | 204 [02-01] |
| Ajuda              | ogiitores               | 205 [02-02] |
| -                  | Ramais                  | 206 [02-03] |
| <u>E</u> ncerrar   | Tronco E1               | 207 [02-04] |

Após esse passo na aba de programações Geral, vá em Feixes de saída aparecerá a seguinte janela:

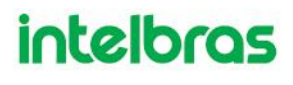

| ara a rota:   | Rota automática |
|---------------|-----------------|
| Principal     | FEIXE_ANA 🔻     |
| Alternativo 1 | -               |
| Alternativo 2 |                 |
| Alternativo 3 |                 |
| Alternativo 4 |                 |
| Alternativo 5 |                 |
| Alternativo 6 |                 |
| Alternativo 7 | -               |

Na sequência um exemplo de configuração do Feixe de Saída:

| Para a rota:  | Rota 1 🗸 |
|---------------|----------|
|               |          |
| Principal     | VoIP 👻   |
| Alternativo 1 | <b>~</b> |

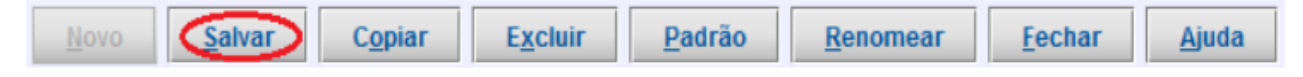

OBS: É possível copiar a configuração de um ramal que já foi alterada e aplicar tal configuração em outros ramais.

Para isso clique na opção Copiar, aparecerá a seguinte janela:

| De O Para   | 1                              |     |  |
|-------------|--------------------------------|-----|--|
| Ramais      | Geral - 200 [01-01]            |     |  |
| 00 [01-01]  | Geral                          |     |  |
| 201 [01-02] | Feixes de saida                |     |  |
| 02 [01-03]  | Dispositivo                    |     |  |
| 03 [01-04]  | Ganhos                         |     |  |
| 04 [01-05]  |                                |     |  |
| 05 [01-06]  | Categoria - Diurno             | NI. |  |
| 07 [01-08]  | Categoria para chamada interna |     |  |
| 08 [01-09]  | Intercalação                   |     |  |
| 09 [01-10]  | Monitoração de ambiente        |     |  |
| 10 [01-11]  | Conferência                    | Äll |  |
| 11 [01-12]  | Nêmado                         |     |  |
| 12 [01-13]  | Nomade                         |     |  |
| 13 [01-14]  | Rechamada                      |     |  |
| 14 [01-15]  | Correio                        |     |  |
| 15 [01-10]  | Atuação externa                |     |  |

Habilite a opção **De** na parte superior esquerda da janela. Selecione os itens que devem ser copiados e na sequência habilite a opção **Para** e selecione os ramais que devem receber a configuração, com os botões Shift +  $\uparrow$  ou  $\downarrow$  para selecionar uma faixa contínua e Ctrl +  $\uparrow$  ou  $\downarrow$  + o botão Espaço para selecionar ramais fora de ordem ou Ctrl + a para selecionar todos os ramais. Após definição dos ramais clique em **Copia**.

Vá no menu Arquivo na opção Pabx: Enviar programações:

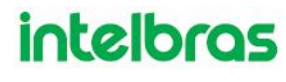

| Arquivo            |                                    |
|--------------------|------------------------------------|
| <u>C</u> alendário |                                    |
| <u>P</u> ortas     |                                    |
| <u>R</u> oteamento |                                    |
| <u>S</u> istema    | <u>A</u> rquivo                    |
|                    | <u>L</u> er arquivo                |
| VOIP               | Novo arquivo                       |
| <u>M</u> anutenção | Pabx: <u>E</u> nviar programações  |
| Aiudo              | Pabx: <u>R</u> eceber programações |
| Ajuua              | Remover arquivo                    |
| <u>E</u> ncerrar   | S <u>a</u> lvar arquivo            |

Em seguida vá na em Comunicação e habilite a opção **Transferir programações alteradas** (pode já aparecer selecionada):

| Comunicação                       |       |          |
|-----------------------------------|-------|----------|
| Endereço ICTI                     | Local | <b>•</b> |
| Transferir toda programação       |       |          |
| Transferir programações alteradas |       |          |

As programações alteradas ficarão com uma tonalidade diferente, em seguida clique em **Iniciar**, aparecerão algumas janelas de confirmação: Clique em **Sim**:

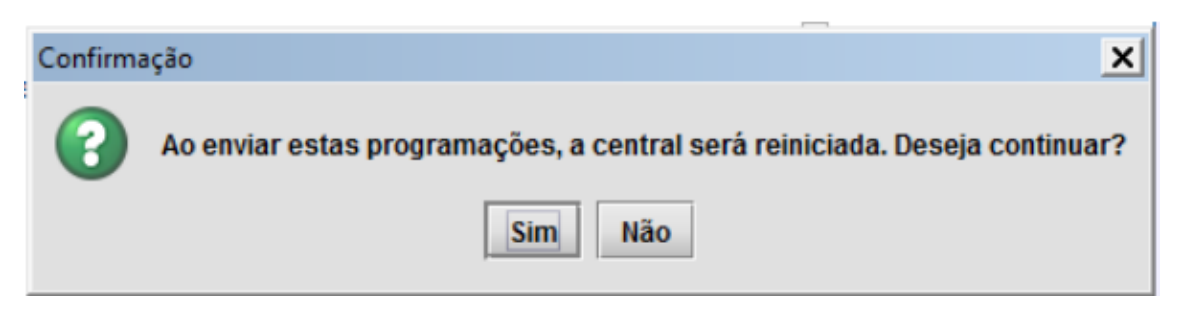

| Confirma | ação 🔀                                                                                                    |
|----------|----------------------------------------------------------------------------------------------------|
| 3        | O arquivo programado no PABX (t.pbx) é diferente do arquivo atual.<br>Serão enviadas todas as programações do arquivo atual.<br>Continuar? |
|          | Sim Não                                                                                                    |

OBS: Caso fique sem áudio nas ligações ou não funcione corretamente, verifique se a há regras de NAT configuradas no modem, roteador ou servidor que permitam o funcionamento do serviço, o direcionamento de portas.

OBS2: Em alguns modelos de modem, de roteadores são possíveis configurações de reserva de recursos, para que a taxa de transmissão seja aquela necessária para o bom funcionamento do serviço. Tais configurações são aconselháveis. Havendo instabilidade na qualidade do serviço, verifique se há grandes oscilações de banda no serviço adquirido com provedor de internet.

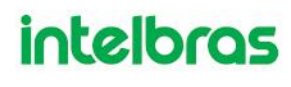